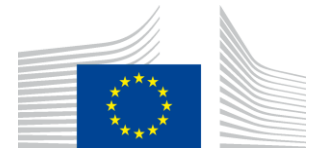

EUROPSKA KOMISIJA IZVRŠNA AGENCIJA ZA INOVACIJE I MREŽE

# Izvješće o instalaciji mreže WiFi4EU

## - Vodič za provedbu –

## inačica 1.4.

### <u>Sadržaj</u>

| PREGLED                                                                   | 2  |
|---------------------------------------------------------------------------|----|
| POSTUPAK                                                                  | 2  |
| UNOS I DOSTAVA IZVJEŠĆA O INSTALACIJI                                     | 3  |
| UNOS IZVJEŠĆA O INSTALACIJI                                               | 3  |
| POSTUPAK                                                                  | 3  |
| DOSTAVA IZVJEŠĆA O INSTALACIJI                                            | 11 |
| ODOBRENJE IZVJEŠĆA O INSTALACIJI KOJE IZDAJE OPĆINA – ZAHTJEV ZA REVIZIJU | 12 |
| ODOBRENJE IZVJEŠĆA O INSTALACIJI                                          | 12 |
| ZAHTJEV ZA REVIZIJU                                                       | 13 |
| IZMJENE IZVJEŠĆA O INSTALACIJI                                            | 15 |

## PREGLED

U ovom vodiču navedeni su koraci koje bi poduzeće za instaliranje WiFi-ja trebalo slijediti za unos i dostavu izvješća o instalaciji. Dostavljanjem izvješća o instalaciji poduzeće za instaliranje WiFi-ja izjavljuje da je instalacija dovršena i da je sukladna s tehničkim zahtjevima utvrđenima u Prilogu I. Sporazumu o dodjeli bespovratnih sredstava u okviru programa WiFi4EU.

Izvješće o instalaciji sadržava sve tehničke informacije o mrežama WiFi4EU i svakoj pristupnoj točki. Unosi ga poduzeće za instaliranje WiFi-ja na portalu WiFi4EU, a odobrava ga općina / korisnik vaučera WiFi4EU. Dostava i odobrenje izvješća o instalaciji jedan je od preduvjeta za isplatu vaučera.

#### POSTUPAK

- 1. Poduzeće za instaliranje WiFi-ja dostavlja izvješće o instalaciji na portalu WiFi4EU, a općinu se epoštom obavješćuje da je izvješće o instalaciji spremno za odobrenje na portalu WiFi4EU.
- 2. Općina validira izvješće o instalaciji na portalu, čime potvrđuje da svaka navedena pristupna točka doista postoji i da je smještena u skladu s navedenim GPS koordinatama.
- 3. Nakon što općina odobri izvješće o instalaciji, INEA u roku od 60 dana treba učiniti sljedeće:
  - Provjeriti je li instalacija u skladu s člankom 4.2. Sporazuma o dodjeli bespovratnih sredstava (tj. postoji li mreža koja radi, je li logotip WiFi4EU ispravno prikazan itd.).
  - Izvršiti plaćanje. U slučaju neusklađenosti sa zahtjevima Sporazuma o dodjeli bespovratnih sredstava zahtjev za plaćanje obustavlja se dok se ne osigura potpuna usklađenost.

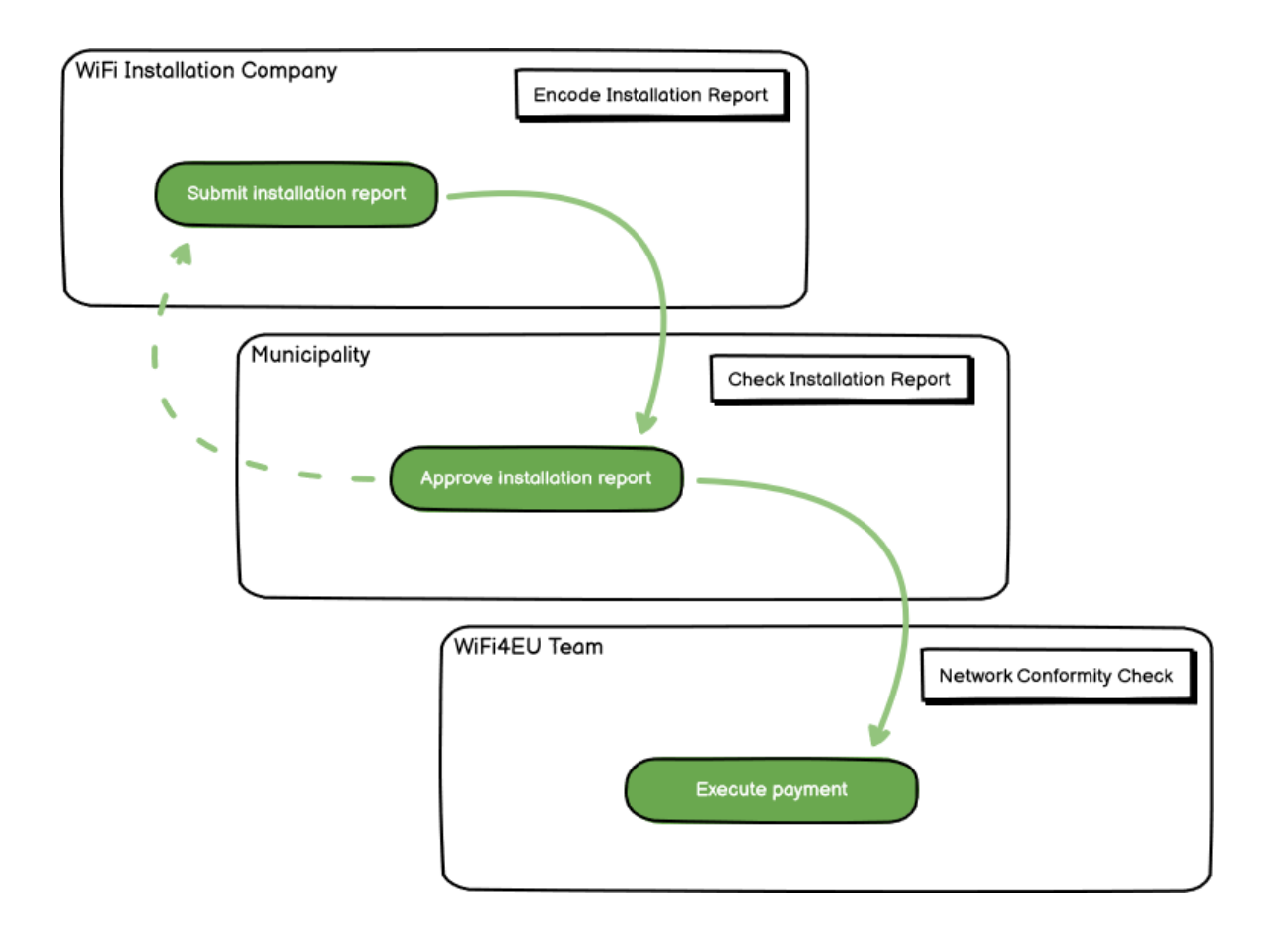

## UNOS I DOSTAVA IZVJEŠĆA O INSTALACIJI

#### UNOS IZVJEŠĆA O INSTALACIJI

Izvješće o instalaciji sadržava sve tehničke informacije o mrežama WiFi4EU i svakoj pristupnoj točki. Jedna prijavljena mreža može udomljavati sve pristupne točke, neovisno o pružatelju internetskih usluga ili IP adresi pristupne točke.

Iako poduzeće za instaliranje WiFi-ja može odlučiti uvesti nekoliko mreža i podijeliti minimalni broj pristupnih točaka među različitim mrežama, preporučuje se uvođenje što manjeg broja mreža iz sljedećih razloga:

a) Mreže koje uključuju mali broj pristupnih točaka često će tjedno bilježiti samo vrlo mali broj veza, zbog čega će sustav za daljinsko praćenje programa WiFi4EU slati automatska upozorenja.

b) Svaka instalirana WiFi4EU mreža mora biti povezana s drugim zaštitnim portalom, što povećava ukupne operativne troškove i troškove održavanja.

Ipak, uvođenje nekoliko mreža (tj. podjela minimalnog broja pristupnih točaka na nekoliko mreža) može biti korisno ako općina smatra da je bitno da se njezine digitalne usluge na tom području promiču na zasebnim "odredišnim stranicama" (zaštitni portali). Na primjer, općina može imati jednu mrežu s pristupnim točkama smještenima u gradskoj vijećnici / drugim javnim zgradama u kojima se lokalnom stanovništvu nude usluge e-uprave te drugu mrežu s pristupnim točkama koja se nalazi u turističkom uredu / drugim kulturnim lokalitetima, namijenjenu vanjskim posjetiteljima.

#### POSTUPAK

Poduzeće za instaliranje WiFi-ja unosi podatke o mreži u karticu "Moja instalacija" portala WiFi4EU.

Kada se IBAN poveže s općinom, gumb "Izvješće o instalaciji" postaje dostupan. Kliknite na gumb "Izvješće o instalaciji" i dodajte novu mrežu:

| As a Wi-Fi ins | Reques                                                                 | it for installation by                                                                | Municipalities                                                                               |                                                                                                    |
|----------------|------------------------------------------------------------------------|---------------------------------------------------------------------------------------|----------------------------------------------------------------------------------------------|----------------------------------------------------------------------------------------------------|
| As a Wi-Fi ins | CONTRACTOR CONTRACTOR                                                  |                                                                                       |                                                                                              |                                                                                                    |
| you can saled  | tallation company, you can provid<br>t a bank account and complete the | a information related to your bank acco<br>a installation report for the municipality | unt(s) at any time. Once you are selecte                                                     | d by a municipality,                                                                                                    |
| 6              | Municipality 8                                                         | Date received 0                                                                       | Bank account details                                                                         | Installation report confirmatio                                                                                                    |
|                | Municipality Name                                                      | 00/12/2020 11 29                                                                      | IBAN XXXXXXXXXX<br>Selected on /12/2020. See details                                         | Installation report                                                                                                    |
| Bx 1           |                                                                        | in an 🚺 in Al S                                                                       | 9                                                                                            |                                                                                                    |
|                | e<br>a.1                                                               | e Municipality &<br>Municipality Name                                                 | s Municipality & Data received &<br>Municipality Name 00/12/2020 11 29<br>dx 1 H H H 🚺 H H S | Municipality 6 Date received 8 Date account details      Municipality Name     00/12/200111 29     HAN X00000000     Selected on /12/2000 See details      H H    H    H    S |

Odaberite standardnu opciju "Konfiguracija u skladu sa Sporazumom o dodjeli bespovratnih sredstava". Opciju "Konfiguracija u skladu sa Sporazumom o dodjeli bespovratnih sredstava s # ITALIA" odaberite **samo** ako mreža već radi sa SSID-jem "wifi.italia.it", koji je reguliran posebnim sporazumom:

| my registration(s)                 | My installation                            | Registered Wi-Fi installa                        | ation companies                         |                         |                                        |
|------------------------------------|--------------------------------------------|--------------------------------------------------|-----------------------------------------|-------------------------|----------------------------------------|
| 🗲 Back                             |                                            |                                                  |                                         |                         |                                        |
| WiFi inst                          | tallation                                  | report                                           |                                         |                         |                                        |
| This page is used should select on | d to list all the Wi<br>e beneficiary fron | Fi4EU networks of the be<br>h the dropdown list. | eneficiary you work for. In order to    | o create one or more W  | IFI4EU networks for a beneficiary, you |
| Beneficiary : Vies                 | te                                         | WiFi4E                                           | EU configuration option                 |                         |                                        |
|                                    |                                            | Con                                              | figuration according to Administrative  | Agreement with # ITALIA |                                        |
|                                    |                                            | Open                                             | figuration appending to Orant Appending |                         |                                        |
| List of all WiFi                   | 4EU networks of                            | Cont<br>the Beneficiary Vieste                   | figuration according to Grant Agreeme   | ent                     | + Add WiFi4EU network                  |

Ako odaberete "Konfiguracija u skladu sa Sporazumom o dodjeli bespovratnih sredstava s # ITALIA", na portalu možete postaviti i unijeti samo jednu WiFi mrežu, s kojom moraju biti povezane sve pristupne točke:

| stal<br>ied to<br>u shou | <b>Sorry but this action can not be done.</b><br>If you have selected Administrative Agreement, you are not allowed to have<br>more than one WiFi4EU network | ×    | k for a      |
|--------------------------|----------------------------------------------------------------------------------------------------|------|--------------|
| WiFi4E<br>¢-             | Confirm                                                                                                    | ، مە | EU netwo     |
| (                        | City hall - 📀 Vi                                                                                                    | ew   | i≡ Go to lis |

#### Kliknite na "Dodaj mrežu WiFi4EU":

| ♦ Back                                                                              |                                                                               |                                                  |
|-------------------------------------------------------------------------------------|-------------------------------------------------------------------------------|--------------------------------------------------|
| WiFi installation report                                                            |                                                                               |                                                  |
| This page is used to list all the WiFi4EU networks of the b from the dropdown list. | neficiary you work for. In order to create one or more WIFI4EU networks for a | a beneficiary, you should select one beneficiary |
| Beneficiary : Vieste                                                                | WiFi4EU configuration option                                                  |                                                  |
|                                                                                     | ×                                                                             |                                                  |
| List of all WiFi4EU networks of the Beneficiary Vieste                              |                                                                               | + Add WIFI4EU network                            |
| Number   WiFi4EU network n                                                          | me   URL of the captive portal   Details                                      | Access points                                    |
|                                                                                     | No records found                                                              |                                                  |
|                                                                                     | H 44 1 DD H 5 V                                                               |                                                  |
|                                                                                     |                                                                               | Submit Installation<br>Report                    |

#### Unesite obvezne podatke:

| should select one beneficiary fro | m the dropdown list.                         | ,,,,                  |
|-----------------------------------|----------------------------------------------|-----------------------|
| Beneficiary : Vieste              |                                              |                       |
|                                   | Add WiFi4EU network                          |                       |
|                                   | Please use only simplified Latin characters. |                       |
| List of all WiFi4EU networks o    |                                              | + Add WiFi4EU network |
|                                   | WiFi4EU network name                         |                       |
| Number 🗢                          | 1                                            | Access points         |
|                                   | URL of the captive portal 😧                  |                       |
|                                   |                                              |                       |
|                                   | Confirm LIBL of the captive portal           |                       |
|                                   |                                              |                       |
|                                   |                                              |                       |
|                                   | IP address/Range                             |                       |
|                                   |                                              |                       |
|                                   |                                              |                       |
|                                   | Cancel Add                                   |                       |
|                                   |                                              |                       |
|                                   |                                              |                       |
|                                   |                                              |                       |

Unesite URL ulazne stranice mreže WiFi4EU u polje "URL zaštitnog portala". Imajte na umu da se to odnosi na internetske stranice na kojima je smješten zaštitni portal, a NE na internetske stranice na koje će korisnik biti preusmjeren nakon prijave.

| <b>*</b> M | Ay registration(s) My installation                                     | Registered Wi-Fi installation companies                          |                           |
|------------|------------------------------------------------------------------------|------------------------------------------------------------------|---------------------------|
|            | <ul> <li>Back</li> <li>WiFi installation</li> </ul>                    | Add WiFi4EU network Please use only simplified Latin characters. |                           |
|            | This page is used to list all the W should select one beneficiary from | WIFI4EU network name                                             | ks for a beneficiary, you |
|            | Beneficiary : Vieste                                                   | URL of the captive portal                                        |                           |
|            | List of all WiFi4EU networks of                                        | Confirm URL of the captive portal                                | + Add WiFi4EU network     |
|            | Number 🗢                                                               | IP address/Range                                                 | Access points             |
|            |                                                                        | Cancel Add                                                       |                           |
|            |                                                                        | No records found                                                 |                           |

URL zaštitnog portala omogućuje klasične (Non IDN) nazive domena, koji mogu sadržavati samo sljedeće znakove:

- slova "a-z"
- znamenke od 0 do 9
- crticu (-)
- dvotočku (:)
- točku (.)
- kosu crtu (/).

URL ne može početi crticom, dvotočkom, točkom ni kosom crtom. URL može sadržavati najviše 255 znakova.

U polje "IP adresa/raspon" unesite IP adresu ili raspon IP adresa zaštitnog portala instalacije. Raspon IP adresa nije ograničen. Raspon IP adresa na portalu WiFi4EU trebalo bi upisati u skladu s pravilima

standarda CIDR (Classless Inter-Domain Routing).

Nakon dodavanja nove mreže WiFi4EU poduzeće za instaliranje WiFi-ja može pregledati podatke o mreži (pritiskom na gumb "Prikaži") ili pritiskom na gumb "Idi na popis" kako bi dodalo odgovarajuće pristupne točke u mrežu:

| This page is used to list<br>should select one benefi | all the WiFi4EU networks of t<br>ciary from the dropdown list. | he beneficiary you work fo   | r. In order to create one o | more WiFi4E | EU networks for a beneficiary, you |  |  |
|-------------------------------------------------------|----------------------------------------------------------------|------------------------------|-----------------------------|-------------|------------------------------------|--|--|
| Beneficiary : Vieste                                  | ٧                                                              | WiFi4EU configuration option |                             |             |                                    |  |  |
|                                                       |                                                                | Configuration according to ( | Frant Agreement             | ~           |                                    |  |  |
| Number 🗢                                              | WiFi4EU network na                                             | me ≑ URL of the cap          | ive portal 🗢 🛛 Details      |             | Access points                      |  |  |
|                                                       | MUNICIPALITY NAME W                                            | /ITI4EU XXX.com              | View                        | l           | 🗮 Go to list                       |  |  |
| ₩ ≪ 1 >> > > 5 ~                                      |                                                                |                              |                             |             |                                    |  |  |

Pritisnite gumb "Prikaži" za prikaz univerzalnog jedinstvenog identifikatora mreže (UUID). Upotrijebite UUID mreže za parametre JavaScripta zaštitnog portala (isječak):

|                                                                                                    | vork details              |              |  |  |  |  |  |  |
|----------------------------------------------------------------------------------------------------|---------------------------|--------------|--|--|--|--|--|--|
| This page is used to see the detail of the wiri4ED network of the beneficiary that YOU have selected. |                           |              |  |  |  |  |  |  |
| eneficiary: Vieste                                                                                    |                           |              |  |  |  |  |  |  |
|                                                                                                    |                           |              |  |  |  |  |  |  |
| Number                                                                                                | 1                         | alt 🖬 Remove |  |  |  |  |  |  |
| WiFi4EU network<br>name                                                                               | Municipality Name Wifi4EU |              |  |  |  |  |  |  |
| URL of the captive portal                                                                             | https://www.xxx.com       |              |  |  |  |  |  |  |
| Universally Unique<br>Identifier (UUID)                                                               | FxZWRqL8KMuaIuUCnLKXf     |              |  |  |  |  |  |  |
| IP address/Range                                                                                      | 111.111.111.11            |              |  |  |  |  |  |  |

| ← Back                                                |                                                                                                    |                     |                                         |
|-------------------------------------------------------|----------------------------------------------------------------------------------------------------|---------------------|-----------------------------------------|
| WiFi installa                                         | tion report                                                                                               |                     |                                         |
| This page is used to list<br>should select one benefi | all the WiFi4EU networks of the beneficiary you work for. In order to cr<br>ciary from the dropdown list. | reate one or more V | ViFi4EU networks for a beneficiary, you |
| Beneficiary : Vieste                                  | WIFI4EU configuration option                                                                              |                     |                                         |
|                                                       | Configuration according to Grant Agreement                                                                | ~                   |                                         |
| Number 🗢                                              | WiFi4EU network name      URL of the captive portal        Municipality Name Wifi4EU     xxx.com          | Details             | Access points                           |
|                                                       | H 🔫 1 🕨 H 5                                                                                               | ~                   |                                         |
|                                                       |                                                                                                    |                     |                                         |

## Na stranici "Popis pristupnih točaka" prikazane su sve pristupne točke izrađene u okviru mreže WiFi4EU:

| List of all access points of the Municipality Name Wifi4EU of Vieste + Add access point |                     |                     |              |                   |                    |                    |                     |                       |                       |         |
|-----------------------------------------------------------------------------------------|---------------------|---------------------|--------------|-------------------|--------------------|--------------------|---------------------|-----------------------|-----------------------|---------|
| Number ≑                                                                                | Location type<br>\$ | Location<br>name \$ | Geo location | Device type<br>\$ | Device brand<br>\$ | Device model<br>\$ | Device serial<br>\$ | MAC address<br>2.4GHz | MAC address<br>5.0GHz | Details |
|                                                                                         |                     |                     |              |                   |                    |                    |                     |                       |                       |         |
|                                                                                         |                     |                     |              |                   |                    |                    |                     |                       |                       |         |
|                                                                                         |                     |                     |              |                   |                    |                    |                     |                       |                       |         |

Pritisnite gumb "Dodaj pristupnu točku" za unos svake pristupne točke:

| 1      | Access point list                                                                       |                |                                       |                                |                 |                   |                    |                    |                     |                       |                       |              |
|--------|-----------------------------------------------------------------------------------------|----------------|---------------------------------------|--------------------------------|-----------------|-------------------|--------------------|--------------------|---------------------|-----------------------|-----------------------|--------------|
| 1      | his page                                                                                | is us<br>insta | ed to list all the<br>Ilation has bee | e access point<br>n completed. | s of one WiFi4I | EU network of     | f the beneficiar   | y that you hav     | e selected. Ple     | ease add the c        | orresponding a        | ccess points |
| E<br>\ | 3eneficiar<br>ViFi4EU n                                                                 | y: Vietwo      | este<br>rk: Municipali                | ty Name Wi                     | fi4EU           |                   |                    |                    |                     |                       |                       |              |
|        | List of all access points of the Municipality Name Wifi4EU of Vieste + Add access point |                |                                       |                                |                 |                   |                    |                    |                     |                       |                       | access point |
|        | Number                                                                                  | \$             | Location type<br>\$                   | Location<br>name 🗢             | Geo location    | Device type<br>\$ | Device brand<br>\$ | Device model<br>\$ | Device serial<br>\$ | MAC address<br>2.4GHz | MAC address<br>5.0GHz | Details      |
|        |                                                                                         |                |                                       |                                |                 |                   |                    |                    |                     |                       |                       |              |
|        |                                                                                         |                |                                       |                                |                 |                   |                    |                    |                     |                       |                       |              |
|        |                                                                                         |                |                                       |                                |                 |                   |                    |                    |                     |                       |                       |              |
|        |                                                                                         |                |                                       |                                |                 |                   | No records fou     | nd                 |                     |                       |                       |              |

Kada se mreži WiFi4EU doda nova pristupna točka, potrebno je unijeti sljedeće podatke o njoj:

- a) vrsta lokacije
- b) naziv lokacije
- c) geografska širina i geografska dužina
- d) vrsta uređaja
- e) marka uređaja
- f) model uređaja
- g) serijski broj uređaja
- h) MAC adresa 2,4 GHz
- i) MAC adresa 5,0 GHz.

MAC adrese za 2,4 GHz i 5 GHz trebale bi biti različite. Na pristupnoj točki možda će se prikazivati samo jedna MAC adresa (tj. adresa primarnog sučelja), ali pristupna točka u stvari ima više MAC adresa, po jednu za svako mrežno sučelje. Od svojeg dobavljača zatražite sljedeće pojedinosti:

| This page is used to list all the acc<br>once their installation has been c | ess points of one WiFi4EU network of the beneficiary that you have selected. Please add t | he corresponding access points |
|-----------------------------------------------------------------------------|-------------------------------------------------------------------------------------------|--------------------------------|
| Beneficiary: Vieste<br>WiFI4EU network: Municipality I                      | Add access point<br>Please specify the details of the access point                        |                                |
| List of all access points of the P                                          | Location type Town Hall / Administrative building                                         | + Add access point             |
| Location type Lo<br>Number \$ \$ na                                         | Location name 🕢                                                                           | MAC address<br>5.0GHz Details  |
|                                                                             | Geo Location Latitude  Geo Location Longitude  41.457568 51.789378                        |                                |
|                                                                             | Device type Outdoor                                                                       |                                |
|                                                                             | Device brand Device                                                                       |                                |
|                                                                             | Device model Device                                                                       |                                |
|                                                                             | •                                                                                         |                                |

|                                           | Device type        |                    |
|-------------------------------------------|--------------------|--------------------|
| Beneficiary: Vieste                       | Outdoor 🗸          |                    |
| WIFI4EU network: Municipality I           | Device brand       |                    |
|                                           | Device             |                    |
| List of all access points of the <b>I</b> | Device model       | + Add access point |
| Location type Lo                          | Device             | MAC address        |
| Number 🗢 🗢 na                             | Device serial      | 5.0GHz Details     |
|                                           | Device             |                    |
|                                           | MAC address 2.4GHz |                    |
|                                           | 00:1B:44:11:3A:B7  |                    |
|                                           | MAC address 5.0GHz |                    |
|                                           | 00:1B:44:11:3A:B8  |                    |
|                                           | Cancel Add         | ÷                  |
|                                           | Cancel Add         | *                  |

## Unesite sve pristupne točke mreže:

| eneficiary: Vie<br>/iFi4EU networ                                                       | este<br>k: Municipality I                 | Name Wifi4EU        |                         |                   |              |              |               |                       |                       |         |
|-----------------------------------------------------------------------------------------|-------------------------------------------|---------------------|-------------------------|-------------------|--------------|--------------|---------------|-----------------------|-----------------------|---------|
| List of all access points of the Municipality Name Wifi4EU of Vieste + Add access point |                                           |                     |                         |                   |              |              |               |                       |                       |         |
| Number 🗘                                                                                | Location type                             | Location name<br>\$ | Geo location            | Device type<br>\$ | Device brand | Device model | Device serial | MAC address<br>2.4GHz | MAC address<br>5.0GHz | Details |
| 1                                                                                       | Town Hall /<br>Administrative<br>building | Town Hall           | 41.457568,<br>51.789378 | Outdoor           | Device       | Device       | Device        | 00:1B:44:11:3A:<br>B7 | 00:18:44:11:3A:<br>88 | View    |
| 2                                                                                       | Health Centre /<br>Hospital               | Health Centre       | 41.457568,<br>51.789378 | Outdoor           | Device       | Device       | Device        | 00:1B:44:11:3A:<br>B7 | 00:1B:44:11:3A:<br>B8 | View    |
| 3                                                                                       | Square                                    | Square              | 41.457568,<br>51.789378 | Outdoor           | Device       | Device       | Device        | 00:1B:44:11:3A:<br>B7 | 00:1B:44:11:3A:<br>B8 | View    |
| 4                                                                                       | Park                                      | Park                | 41.457568,<br>51.789378 | Outdoor           | Device       | Device       | Device        | 00:1B:44:11:3A:<br>B7 | 00:1B:44:11:3A:<br>B8 | View    |
| 5                                                                                       | Street /<br>Pedestrian<br>street          | Street              | 41.457568,<br>51.789378 | Outdoor           | Device       | Device       | Device        | 00:1B:44:11:3A:<br>B7 | 00:18:44:11:3A:<br>88 | View    |
|                                                                                         |                                           |                     |                         | 4                 | 1 2 🕨 🕨      | 5 🗸          |               |                       |                       |         |

| List of all acc | ess points of the M                                         | unicipality Na | me Wifi4EU of           | Vieste      |              |              |               |                       | + A                   | dd access point |
|-----------------|-------------------------------------------------------------|----------------|-------------------------|-------------|--------------|--------------|---------------|-----------------------|-----------------------|-----------------|
| Number 🗘        | Location type                                               | Location name  | Geo location            | Device type | Device brand | Device model | Device serial | MAC address<br>2.4GHz | MAC address<br>5.0GHz | Details         |
| 6               | Tramway or Bus<br>Station / Stop                            | Stop           | 41.457568,<br>51.789378 | Outdoor     | Device       | Device       | Device        | 00:18:44:11:3A:<br>B7 | 00:1B:44:11:3A:<br>B8 | View            |
| 7               | Metro Station                                               | Metro Station  | 41.457568,<br>51.789378 | Outdoor     | Device       | Device       | Device        | 00:18:44:11:3A:<br>87 | 00:1B:44:11:3A:<br>B8 | View            |
| 8               | Library                                                     | Library        | 41.457568,<br>51.789378 | Outdoor     | Device       | Device       | Device        | 00:18:44:11:3A:<br>87 | 00:1B:44:11:3A:<br>B8 | View            |
| 9               | School /<br>Education or<br>Research Centre<br>/ University | School         | 41.457568,<br>51.789378 | Outdoor     | Device       | Device       | Device        | 00:18:44:11:3A:<br>87 | 00:18:44:11:3A:<br>88 | View            |
| 10              | Shopping Mall                                               | Shopping Mall  | 41.457568,<br>51.789378 | Outdoor     | Device       | Device       | Device        | 00:1B:44:11:3A:<br>B7 | 00:1B:44:11:3A:<br>B8 | View            |

Minimalni je broj pristupnih točaka, kako je navedeno u odjeljku 6.2.2. teksta poziva i članku I. 2. Priloga I. Sporazumu o dodjeli bespovratnih sredstava, sljedeći:

| Minimalni broj vanjskih pristupnih točaka | Minimalni broj unutarnjih pristupnih točaka |
|-------------------------------------------|---------------------------------------------|
| 10                                        | 0                                           |
| 9                                         | 2                                           |
| 8                                         | 3                                           |
| 7                                         | 5                                           |
| 6                                         | 6                                           |
| 5                                         | 8                                           |
| 4                                         | 9                                           |
| 3                                         | 11                                          |
| 2                                         | 12                                          |
| 1                                         | 14                                          |
| 0                                         | 15                                          |

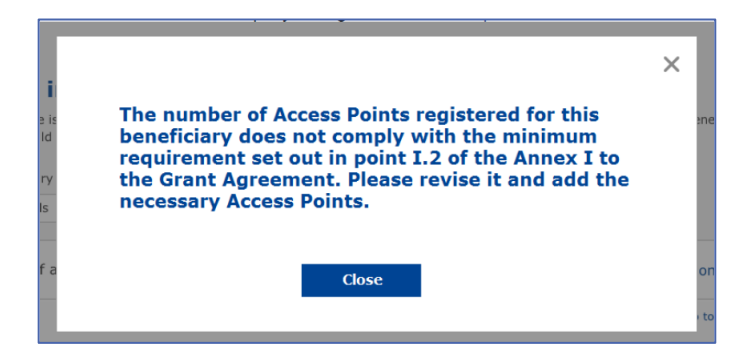

Ako nije instaliran dovoljan broj i dovoljno vrsta pristupnih točaka, instalirajte i unesite dodatne pristupne točke.

#### DOSTAVA IZVJEŠĆA O INSTALACIJI

Nakon unosa minimalnog broja pristupnih točaka postaje dostupan gumb "Dostavi izvješće o instalaciju". Pritiskom na taj gumb poduzeće za instaliranje WiFi-ja potvrđuje da su sve mreže WiFi4EU za dotičnu općinu dovršene i sukladne s tehničkim zahtjevima navedenima u Sporazumu o dodjeli bespovratnih sredstava:

| My registration | (s) My installation Re                            | gistered Wi-Fi installation companies           | ;                                           |                           |                                                         |
|-----------------|---------------------------------------------------|-------------------------------------------------|---------------------------------------------|---------------------------|---------------------------------------------------------|
|                 | ← Back                                            |                                                 |                                             |                           |                                                         |
|                 | WiFi installa                                     | tion report                                     |                                             |                           |                                                         |
|                 | This page is used to list from the dropdown list. | all the WiFi4EU networks of the bene            | ficiary you work for. In order to create on | e or more WiFi4EU network | is for a beneficiary, you should select one beneficiary |
|                 | Beneficiary : Vieste                              |                                                 | WiFi4EU configuration option                |                           |                                                         |
|                 |                                                   |                                                 | Configuration according to Grant Agreement  |                           | ~                                                       |
|                 | Number ¢                                          | WiFi4EU network name<br>Municipality Name Wifi4 | URL of the captive portal      EU xxx.com   | Details<br>Ø View         | Access points                                           |
|                 |                                                   |                                                 | ₩ ≪ 1 >> ₩                                  | 5 🗸                       |                                                         |
|                 |                                                   |                                                 |                                             |                           | Submit Installation<br>Report                           |
|                 |                                                   |                                                 | Last Update 28-10-2020 15:00 v              | 7 3 11   Top              |                                                         |

Nakon što općina odabere poduzeće za instaliranje WiFi-ja, ono mora (u odjeljku "Bankovni račun" na stranici "Moja registracija" portala WiFi4EU) unijeti bankovne podatke za račun na koji bi trebalo izvršiti uplatu. Mora učitati i odgovarajuće popratne dokumente.

Nakon unosa bankovni podaci i popratni dokumenti prolaze kroz niz provjera koje provode službe Komisije u svrhu validacije. Nakon završetka svih provjera poduzeće za instaliranje WiFi-ja putem e-pošte dobiva obavijest o uspješnoj validaciji.

Ako su za dovršenje postupka validacije potrebne dodatne informacije, poduzeće za instaliranje WiFi-ja kontaktira se putem e-pošte. Poduzeće za instaliranje WiFi-ja može i pratiti taj status putem stranice "Moja registracija" portala WiFi4U.

Ako podaci o bankovnom računu poduzeća za instaliranje WiFi-ja nisu validirani (kako je prethodno navedeno), ono neće moći dostaviti izvješće o instalaciji. Pri dostavi izvješća o instalaciji prikazat će se upozorenje te se postupak neće nastaviti i izvješće se neće poslati općini:

| * | My registration(s) | ) My installation                         | Registered W             | /i-Fi installation companies                                                 |                                    |                                            |                                     |                        |                                 |  |
|---|--------------------|-------------------------------------------|--------------------------|------------------------------------------------------------------------------|------------------------------------|--------------------------------------------|-------------------------------------|------------------------|---------------------------------|--|
|   | ÷<br>ا             | <sub>Back</sub><br>NiFi instal            | llation r                | eport                                                                        |                                    |                                            |                                     |                        |                                 |  |
|   | TI<br>fr           | his page is used to<br>rom the dropdown I | list all the WiF<br>ist. | i4EU networks of the beneficiary                                             | ou work for. 1                     | n order to create o                        | ne or more WiFi4EU networks         | for a beneficiary, you | u should select one beneficiary |  |
|   | 8                  | eneficiary : Vieste                       |                          | Bank account information of the Wi-<br>only when their financial information | Fiinstallation c<br>is checked and | ompany is not verified<br>confirmed valid. | . You will be able to submit the in | stallation report      |                                 |  |
|   |                    | List of all WiFi4EU                       | networks o               |                                                                              |                                    | Cancel                                     | ]                                   |                        | + Add WiFi4EU network           |  |
|   |                    | Number 🜩                                  |                          | WiFi4EU network name 🗢                                                       | URL of                             | the captive portal 💲                       | Details                             | Acc                    | ess points                      |  |
|   |                    | 1                                         |                          | Municipality Name Wifi4EU                                                    | xxx.com                            |                                            | 👁 View                              | =                      | Go to list                      |  |
|   |                    |                                           |                          |                                                                              | H H                                | 1                                          | 5 🗸                                 |                        |                                 |  |
|   |                    |                                           |                          |                                                                              |                                    |                                            |                                     | Submi                  | t Installation<br>Report        |  |
|   |                    |                                           |                          |                                                                              | Last Update                        | 28-10-2020 15:09                           | v7.3.11   Top                       |                        |                                 |  |

Nakon što je poduzeće za instaliranje WiFi-ja dostavilo izvješće o instalaciji, portal WiFi4EU automatski putem e-pošte poziva općinu da provjeri informacije koje je unijelo poduzeće za instaliranje WiFi-ja te da

potvrdi da je instalacija dovršena i sukladna s tehničkim zahtjevima utvrđenima u Prilogu I. Sporazumu o dodjeli bespovratnih sredstava.

## ODOBRENJE IZVJEŠĆA O INSTALACIJI KOJE IZDAJE OPĆINA – ZAHTJEV ZA REVIZIJU

#### ODOBRENJE IZVJEŠĆA O INSTALACIJI

Nakon što ga je općina validirala, izvješće o instalaciji više se ne može mijenjati.

Validirano izvješće o instalaciji zatim se dostavlja timu WiFi4EU, koji provodi provjeru sukladnosti. Ako je i taj posljednji korak uspješno izvršen, Komisija u roku od 60 dana isplaćuje vaučer. U protivnom će općina primiti obavijest u kojoj se navode mogući tehnički problemi s mrežama WiFi4EU.

Gumb "Potvrdi instalaciju mreže" postaje dostupan nakon što poduzeće za instaliranje WiFi-ja dostavi izvješće o instalaciji:

| My regist | ration(s)   | My application | My voucher       | Registered Wi-Fi installation companies My his                                                                                                    | tory                                                                                                    |                                           |
|-----------|-------------|----------------|------------------|----------------------------------------------------------------------------------------------------|----------------------------------------------------------------------------------------------------|-------------------------------------------|
|           |             |                | As<br>cou<br>who | My vo<br>a selected applicant, you need to: 1) electron<br>ntersignature in order to receive the WiFi4EU w<br>m you have a contract for the installation of the | cally sign your Grant Agreement and v<br>sucher, 2) select the Wi-Fi installation co<br>Wi-Fi hotspots, and 3) once the Wi-Fi ho | vait for the<br>mpany with<br>tsoots have |
|           |             |                | bee              | n installed, confirm the installation to declare the                                                                                                    | successful operations of your local WiFi4E                                                                                       | U network.                                |
|           | For each m  | unicipality, p | lease do the f   | ollowing:                                                                                                    |                                                                                                    |                                           |
| P         | Municipalit | у \$           |                  | Action 1                                                                                                    | Action 2                                                                                                    | Action 3                                  |
|           | <u>≞</u>    |                |                  | Grant Agreement signed on 19/12/2018.<br>See details                                                                                                    | Wi-Fi installation company<br>selected on 23-07-2019. See<br>details                                                             | Confirm network installation              |

| ick                |                                                                                                    |                   |
|--------------------|----------------------------------------------------------------------------------------------------|-------------------|
| Fiinstal           | X<br>Installation confirmation                                                                                                    | or a beneficiary, |
| ficiary<br>ect     | I hereby confirm that the installation site WiFi4EU network(s) are completed and fully<br>operational for the beneficiary Brussels, in full compliance with all technical requirements as<br>specified in the Grant Agreement signed between the beneficiary and the European<br>Commission Services. This action will inform the WiFi4EU team and will trigger either the<br>approval or the rejection of my installation report by the beneficiary. |                   |
| st of all install  | The WiFi4EU network(s) have been installed on site and are up and running.                                                                                                    | tallation site    |
| Number 💠           | The WiFi4EU network(s) installed comply with all the requirements of the grant agreement<br>and the call conditions.                                                                                                    | ccess points      |
| 01 C               | The WiFi4EU network(s) have been installed in a location where no other free public or<br>private Wi-Fi of the same characteristics, including quality, existed.<br>The request for payment of the balance is full, reliable and true and is substantiated by                                                                                                    | ? Go to list      |
| 02 C               | adequate supporting documents that can be produced in the context of the checks or audits described in Article II.27 of the Grant Agreement.                                                                                                    | ? Go to list      |
| 03 L               | changed.                                                                                                    | ? Go to list      |
| 04 G               |                                                                                                    | ? Go to list      |
| ows per page: 10 🔻 | 1-10 of 100 < >                                                                                                    |                   |
|                    | Confirm                                                                                                    | installation      |
|                    | Contirm                                                                                                    | installation      |

Nakon odobrenja izvješća o instalaciji poduzeće za instaliranje WiFi-ja prima obavijest o potvrdi instalacije te se stranica "Moji vaučer" na profilu općine ažurira u skladu s time:

|                             |                                                                                                    | My voucher                                                                                                    |                                                         |
|-----------------------------|----------------------------------------------------------------------------------------------------|----------------------------------------------------------------------------------------------------|---------------------------------------------------------|
|                             | As a selected applicant, you need to: 1)<br>countersignature in order to receive the W<br>whom you have a contract for the installat<br>been installed, confirm the installation to de | electronically sign your Grant Agreement and v<br>IFI4EU voucher, 2) select the Wi-Fi installation co<br>on of the Wi-Fi hotspots, and 3) once the Wi-Fi ho<br>clare the successful operations of your local WiFI4E | vait for the<br>mpany with<br>tspots have<br>U network. |
| For each municipality, plea | se do the following:                                                                                                    |                                                                                                    |                                                         |
| For each municipality, plea | se do the following:<br>Action 1                                                                                                    | Action 2                                                                                                    | Action 3                                                |

#### ZAHTJEV ZA REVIZIJU

Općina može odbiti izvješće o instalaciji i zatražiti od poduzeća za instaliranje WiFi-ja da ga revidira. Portal WiFi4EU poslat će poduzeću za instaliranje WiFi-ja automatsku poruku e-pošte u kojoj je naveden razlog za odbijanje koji je dala općina. Ako je općina odbila izvješće o instalaciji, poduzeće za instaliranje WiFi-ja može ga izmijeniti i ponovno dostaviti.

Ako je izvješće o instalaciji pogreškom prerano dostavljeno, poduzeće za instaliranje WiFi-ja trebalo bi zatražiti od općine da ga odbije. Ako ga općina još nije potvrdila, izvješće o instalaciji vratit će se poduzeću za instaliranje WiFi-ja na izmjenu, a ona se može unijeti pritiskom na gumb "Zahtjev za reviziju":

| My registration(s) My applic                    | ation My voucher          | Registered Wi-Fi install   | llation companies My history    |                        |                         |                                |
|-------------------------------------------------|---------------------------|----------------------------|---------------------------------|------------------------|-------------------------|--------------------------------|
| ← Back                                          |                           |                            |                                 |                        |                         |                                |
|                                                 |                           | Q<br>ST                    | TATUS: THE WIFI INSTALLATION CO | MPANY THAT YOU SELECTE | D HAS COMPLETED AND SUB | MITTED THE INSTALLATION REPORT |
| Municipalit                                     | y                         |                            |                                 |                        |                         |                                |
|                                                 |                           |                            |                                 |                        |                         |                                |
| Installatio                                     | ı report co               | onfirmation                |                                 |                        |                         |                                |
| This page is used to I                          | st all the WiFi4EU n      | etworks as installed and o | completed by the WiFi installat | ion company you have c | ontracted.              |                                |
|                                                 |                           |                            |                                 |                        |                         |                                |
| WIFI Installation comp<br>WiFi4FU configuration | any:<br>option: Configura | S.p.A.                     | t Agreement                     |                        |                         |                                |
| initize configuration                           | option configure          | tion according to orall    |                                 |                        |                         |                                |
| List of all WiFi4EU                             | networks                  |                            |                                 |                        |                         |                                |
| Number 🗢                                        | V                         | WiFi4EU network name 🗢     | URL of the captive po           | ortal 🗢 Details        |                         | Access points                  |
| 1                                               | ٧                         | ViFi4EU                    | radius.sis.com                  | View                   |                         | i≣ Go to list                  |
|                                                 |                           |                            | H H I H                         | 5 🗸                    |                         |                                |
|                                                 |                           |                            |                                 |                        |                         |                                |
|                                                 |                           |                            |                                 |                        |                         |                                |
|                                                 |                           |                            |                                 | Request fo             | or                      | Confirm installation           |
|                                                 |                           |                            |                                 | revision               |                         |                                |

Ako općina pritisne gumb "Potvrdi", poduzeće za instaliranje WiFi-ja primit će poruku e-pošte kojom ga općina obavješćuje o zahtjevu za reviziju:

| My registration(s) My application My vou                                                                                          | cher Registered Wi-Fi installation companies My history                                                                                          |
|----------------------------------------------------------------------------------------------------|----------------------------------------------------------------------------------------------------|
| + Back                                                                                                    | 9<br>STATUS: THE WIFI INSTALLATION COMPANY THAT YOU SELECTED HAS COMPLETED AND SUBNITITED THE INSTALLATION REPORT                                |
| Municipality                                                                                                    |                                                                                                    |
| Installation report                                                                                                    | confirmation                                                                                                    |
| This page is used to list all the WIFI<br>WIFI installation company: <b>Telecom</b><br>WIFI4EU configuration option: <b>Confi</b> | EU networks as installed and completed by the WIFI installation company you have contracted.                                                     |
| List of all WiFI4EU networks<br>Number •                                                                                          | I hereby confirm the return of the installation report for revision to the WiFi installation company because of detected error or discrepancies. |
|                                                                                                    | H et I III S V                                                                                                    |
|                                                                                                    | Request for<br>revision Confirm installation                                                                                                    |

## IZMJENE IZVJEŠĆA O INSTALACIJI

Tijekom životnog ciklusa programa određeni će se tehnički parametri koji su prvotno uneseni u izvješće o instalaciji možda promijeniti. Nakon što općina odobri izvješće o instalaciji, poduzeće za instaliranje WiFija ne može mijenjati te podatke.

Sve zahtjeve za izmjenu odobrenog izvješća o instalaciji treba poslati timu WiFi4EU na e-adresu INEA-CEF-WiFi4EU@ec.europa.eu.